Para realizar a pré-inscrição, acesse a plataforma no endereço: <u>http://esaj.tjrj.webaula.com.br</u>.

Digite o seu CPF e a sua senha (caso não tenha feito a alteração, a senha também será o seu CPF).

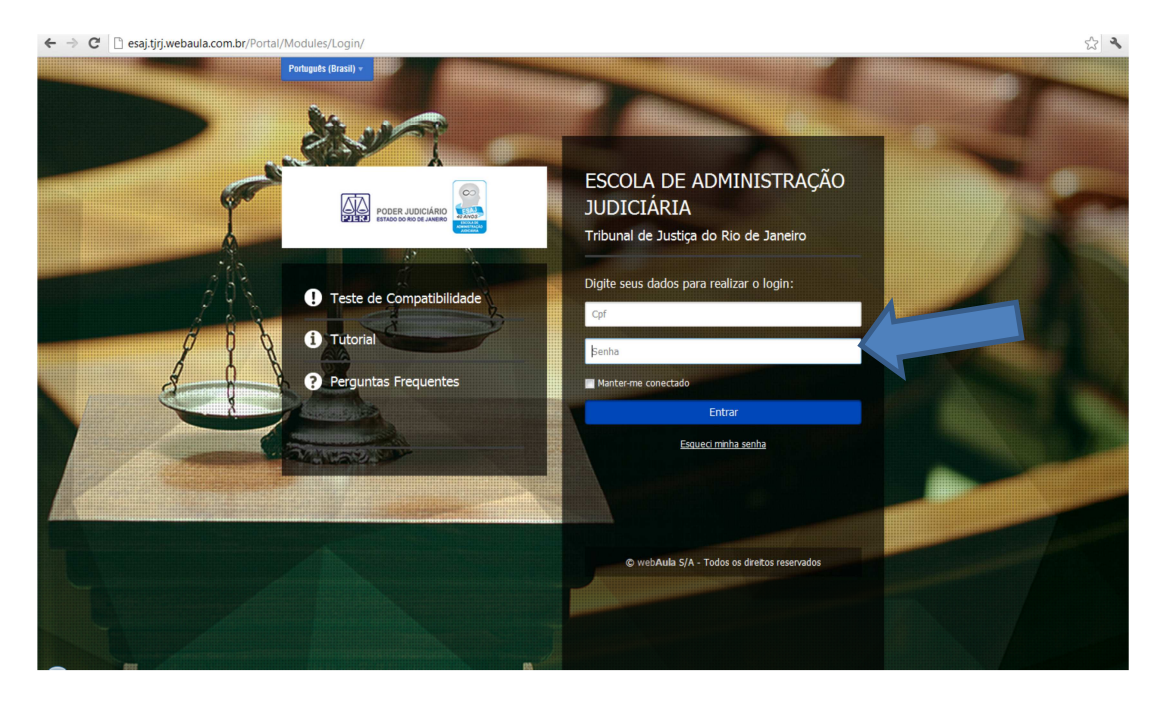

Na aba "Treinamento" escolha o curso que deseja, e clique em "Faça a sua inscrição" para visualizar as informações do curso.

| ← → C 🗋 e               | esaj.tjrj.weba            | aula.com.br/Port                | al/Modules/Train | ing/List.asp?u=                         | %2FApp%2FApi      | %2FTraining% | 2FActivityCollect                     | ionForStudents%          | 62FSearch |  |
|-------------------------|---------------------------|---------------------------------|------------------|-----------------------------------------|-------------------|--------------|---------------------------------------|--------------------------|-----------|--|
|                         | PODE:<br>ESTADO           | R JUDICIÁRIO<br>BO RO DE JANERO |                  | Português (Brasil) +<br>A' A A' Buscar  |                   |              |                                       |                          |           |  |
|                         | Home                      | Meu Painel                      | Treinamentos     | Catálogo                                | Comunidades       | WebTV        | Mídia Digital                         | Mensagens                |           |  |
|                         | Você está ao              | qui: » Home » Treinar           | nentos           |                                         |                   |              |                                       |                          |           |  |
|                         | IIII Treir                | namentos                        |                  |                                         |                   |              |                                       |                          |           |  |
|                         | Nome                      | e                               |                  |                                         |                   | Tipo Too     | ios 💌 Ma                              | trícula Todos            | ×         |  |
|                         | Grupos                    |                                 |                  |                                         |                   |              |                                       |                          |           |  |
|                         | Todos<br>COMPETÊN         | CIA TÉCNICA                     |                  | Disponível p                            | ara pré-inscrição |              |                                       | do 100                   | 0%        |  |
|                         |                           |                                 |                  |                                         |                   |              |                                       |                          |           |  |
|                         |                           |                                 | 🕞 Faça a s       | sua inscrição                           |                   | <b>√</b> Co  | oncluído                              |                          |           |  |
|                         |                           |                                 | Curso Online C   | OMPETÊNCIA TÊCN<br>IGA JUDICIÁRIO       | D                 | Curso On     | line COMPETËNCIA TË                   | ECNICA GERAL<br>STRATIVO | J         |  |
| aad did wahay la come t | - /D = = + = 1 /h 4 + - 1 | les /Teninine /l int            | SIGA             | 01/09/2015 a 04/0<br>JUDTESTE - 08/09/2 | 99/2015<br>2015 à |              | 17/05/2015 a 3<br>Turma Teste - SIGA_ | 31/12/2015<br>Administra |           |  |

Veja os detalhes do curso, se você faz parte do Público-alvo (caso não faça, sua inscrição não será aceita), o conteúdo programático e clique em "Faça sua Inscrição".

| Ambiente de Gest | ião 🛛 🗙 🚾 SIGA JU                                                          | DICIÁRIO - Tribuna ×                                             | y                                      |                                                   | _                                  | manufactory in the second                            |                                             |            |                      | - 0 × | ĺ |
|------------------|----------------------------------------------------------------------------|------------------------------------------------------------------|----------------------------------------|---------------------------------------------------|------------------------------------|------------------------------------------------------|---------------------------------------------|------------|----------------------|-------|---|
| → C □ e          | saj.tjrj.webaula.com.b                                                     | r/Portal/Modules/Train                                           | ing/CourseDe                           | tails.asp?CodCurso                                | =27&CodT                           | furma=45&T=TURI                                      | MA                                          | Busca Avan | çada                 | \$    | 4 |
|                  | Home Meu Pai                                                               | nel Treinamentos                                                 | Catálogo                               | Comunidades                                       | WebTV                              | Midia Digital                                        | Mensagens                                   |            |                      |       |   |
|                  | Você está aqui: » Home »                                                   | » Treinamentos » <b>Detalhes</b>                                 |                                        |                                                   |                                    |                                                      |                                             |            |                      |       |   |
|                  | SIGA JUDIO                                                                 | CIÁRIO                                                           |                                        |                                                   |                                    |                                                      |                                             |            | 🔞 Precisa de ajuda?  |       |   |
|                  |                                                                            |                                                                  | Andamento                              |                                                   |                                    |                                                      |                                             | 0%         | 🐉 Faça sua Inscrição | ,     |   |
|                  | 6                                                                          |                                                                  | Nota                                   |                                                   |                                    |                                                      |                                             | o          |                      |       |   |
|                  | C                                                                          | リ                                                                | Turma: SIGAJUD1<br>Tipo: Curso on-line | ESTE - 08/09/2015 à 19/<br>a                      | 09/2015                            | Período de acesso: D<br>de 08/09/2015                | lisponível a partir                         |            |                      |       |   |
|                  |                                                                            |                                                                  | Grupo: COMPETÊ<br>Carga Horária: 0     | VCIA TÉCNICA GERAL - G<br>8 h                     | ESTÃO DA                           | Horário: 00:00 a 23:59<br>Status: Não iniciado       | )                                           |            |                      |       |   |
|                  |                                                                            |                                                                  |                                        |                                                   |                                    |                                                      |                                             |            |                      |       |   |
|                  | Detalhes do Curso                                                          | Conteúdo Programátio                                             | 0                                      |                                                   |                                    |                                                      |                                             |            |                      |       |   |
|                  | <b>Objetivo Geral</b><br>Prover informações sob<br>inerentes e capacitando | ore o Sistema Integrado de (<br>o o participante a utilizá-las r | iestão do Poder<br>a estruturação e    | Judiciário do Estado d<br>gestão de sua unidad    | o Rio de Janei<br>le organizacior  | iro, apresentando as fe<br>nal, sendo ela Judiciaria | erramentas de gestá<br>1 ou Administrativa. | io a ele   |                      |       |   |
|                  | Objetivo Específico                                                        |                                                                  |                                        |                                                   |                                    |                                                      |                                             |            |                      |       |   |
|                  | <ul> <li>conceituar o SIGA;</li> <li>enumerar os direcionad</li> </ul>     | reconhecer o contexto histo<br>lores estratégicos do TJ; • a     | irico em que esta<br>presentar a docu  | á inserido; • listar os pr<br>mentação do SIGA; • | incípios do SI<br>identificar as a | GA do PJERJ; • identifi<br>auditorias do SIGA.       | car os benefícios do                        | SIGA; •    |                      |       |   |
|                  | Público Alvo                                                               |                                                                  |                                        |                                                   |                                    |                                                      |                                             |            |                      |       |   |
|                  | Servidores da área judi                                                    | ciária                                                           |                                        |                                                   |                                    |                                                      |                                             |            |                      |       |   |
|                  | Carga Horária                                                              |                                                                  |                                        |                                                   |                                    |                                                      |                                             |            |                      |       |   |
|                  | 8h                                                                         |                                                                  |                                        |                                                   |                                    |                                                      |                                             |            |                      |       |   |
| _                |                                                                            |                                                                  |                                        |                                                   |                                    |                                                      |                                             |            |                      |       |   |

Aguarde o e-mail de notificação confirmando a inscrição no curso escolhido e acompanhe a data de início da turma.

Caso as vagas da pré-inscrição já tenham sido preenchidas, inscreva-se na fila de espera para a turma escolhida.

|                                                                     |                                                          |                                         |                                                   |                                     |                                                      | Português                                | (Brasil) 🔻                  | Ajuda 👻 Sua                       | sessão expira em 04:59:55 🛛 😵 Sair |  |
|---------------------------------------------------------------------|----------------------------------------------------------|-----------------------------------------|---------------------------------------------------|-------------------------------------|------------------------------------------------------|------------------------------------------|-----------------------------|-----------------------------------|------------------------------------|--|
| PODER JUDICIÁRIO<br>ESTADO DO RIO DE JANERO                         | ZANDS<br>ZANDS<br>Weith and T                            |                                         |                                                   |                                     | A' A A                                               | Buscar                                   |                             | Busca Avançada                    | 🔹 Janaina De                       |  |
| lome Meu Pai                                                        | el Treinamentos                                          | Catálogo                                | Comunidades                                       | WebTV                               | Midia Digital                                        | Mensagens                                |                             |                                   |                                    |  |
| ocê está aqui: » Home                                               | Treinamentos » Detalhes                                  |                                         |                                                   |                                     |                                                      |                                          |                             |                                   |                                    |  |
| SIGA JUDI                                                           | IÁRIO                                                    |                                         |                                                   |                                     |                                                      |                                          |                             |                                   | Precisa de ajuda                   |  |
|                                                                     |                                                          | Andamento                               |                                                   |                                     |                                                      |                                          | 0%                          | 🛕 Tun                             | na sem vagas                       |  |
| -                                                                   |                                                          | Nota                                    |                                                   |                                     |                                                      |                                          | 0                           | 📲 Se i                            | nscrever na fila de espera         |  |
|                                                                     | )                                                        | Turma: Teste 2                          | -                                                 |                                     | Período de acesso: Dis<br>de 14/09/2015              | ponível a partir                         |                             |                                   |                                    |  |
|                                                                     |                                                          | Composition Competific                  | e<br>Nota técnica cedal - 1                       | CESTÃO DA                           | Horário: 00:00 a 23:59                               |                                          |                             |                                   |                                    |  |
|                                                                     |                                                          | Carga Horária: 0                        | 18 h                                              |                                     | Status: Não iniciado                                 |                                          |                             |                                   |                                    |  |
| etalhes do Curso                                                    | Conteúdo Programáti                                      | ico                                     |                                                   |                                     |                                                      |                                          |                             |                                   |                                    |  |
| bietivo Geral                                                       |                                                          |                                         |                                                   |                                     |                                                      |                                          |                             |                                   |                                    |  |
| rover informações sol<br>ierentes e capacitand                      | e o Sistema Integrado de<br>o participante a utilizá-las | Gestão do Poder<br>na estruturação e    | Judiciário do Estado o<br>gestão de sua unida     | do Rio de Janei<br>de organizacior  | ro, apresentando as fer<br>nal, sendo ela Judiciaria | ramentas de gestão<br>ou Administrativa. | a ele                       |                                   |                                    |  |
| bjetivo Específico                                                  | conhecer o contexto hist                                 | tórico em que esta                      | á inserido; • listar os p<br>imentação do SIGA; • | rincípios do SI<br>identificar as a | SA do PJERJ; • identifica<br>auditorias do SIGA.     | r os benefícios do S                     | iga; •                      |                                   |                                    |  |
| bjetivo Específico<br>conceituar o SIGA; •<br>numerar os direcionad | res estratégicos do TJ; • ;                              | upresenter a doce                       |                                                   |                                     |                                                      |                                          |                             |                                   |                                    |  |
| 1 . A. F. M.                                                        | conhecer o contexto hist                                 | tórico em que est:<br>apresentar a doci | á inserido; • listar os p<br>imentação do SIGA; • | rincípios do SI<br>Identificar as a | GA do PJERJ; • iden<br>auditorias do SIGA.           | itifica                                  | itificar os benefícios do S | itificar os benefícios do SIGA; • | itificar os beneficios do SIGA; •  |  |

Abrindo novas vagas para a turma elas serão preenchidas automaticamente pelos servidores na fila de espera.

Atenciosamente,

Equipe SEDIS